# **BAB IV**

# RANCANGAN JARINGAN USULAN

### 4.1. Jaringan Usulan

Pada tahapan ini penulis memberikan usulan atau solusi untuk ditambahkannya *router mikrotik* dengan diterapkannya Manajemen *Bandwith Queue Tree* agar jaringan di PT. Bahtera Wiraniga Internusa Bekasi selalu berjalan dengan baik.

### 4.1.1. *Topologi* Jaringan

Pada tahap ini, penulis melakukan perubahan pada topologi jaringan dan mengimplementasikan suatu konfigurasi tambahan pada jaringan yang telah berjalan dan mendefinisikan parameter-parameter konfigurasi yang dibutuhkan agar bisa berjalan dengan baik dan sesuai dengan apa yang dibutuhkan oleh PT. Bahtera Wiraniga Internusa Bekasi.

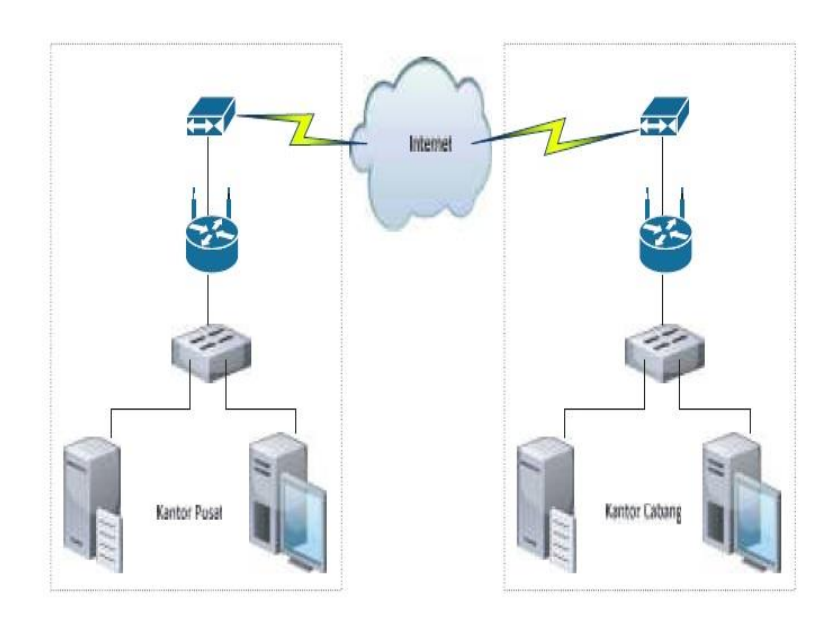

Gambar IV.1 Topologi Jaringan PT Bahtera Wiraniga Internusa Bekasi.

#### 4.1.2. Skema Jaringan

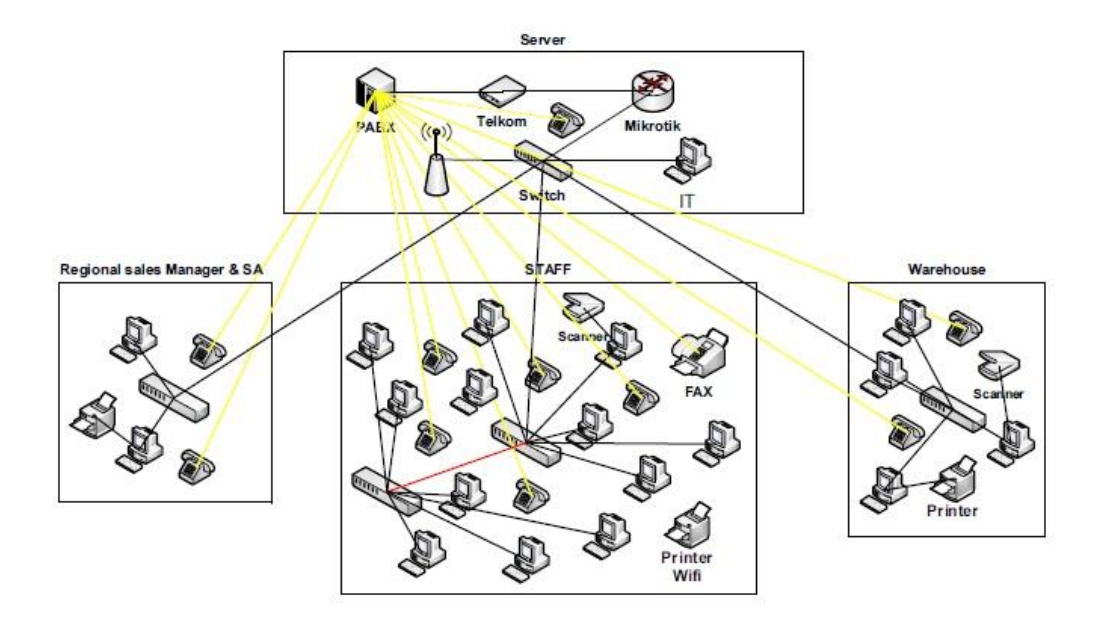

Gambar IV.2 Skema Jaringan PT. Bahtera Wiraniga Internusa Bekasi.

Pada skema jaringan usulan dapat dilihat bahwa ada penambahan pada skema jaringan yaitu ditambahkannya router mikrotik yang nantinya akan digunakan untuk pembagian penggunaan *bandwith*.

#### 4.1.3. Keamanan Jaringan

Pada jaringan PT. Bahtera Wiraniga Internusa Bekasi sudah menggunakan teknik yang cukup baik untuk mengamankan jaringan komputer agar terhindar dari perlakuan oknum yang tidak bertanggung jawab yang berniat untuk merusak jaringan komputer tersebut, teknik yang dilakukan untuk mengamankan yaitu secara sistem atau melalui perangkat lunak dan secara fisik. Untuk masing-masing komputer *client* sudah diamankan dengan antivirus yang baik dimana antivirus tersebut untuk mencegah adanya *malware* atau virus yang akan merusak

*file* pada sistem komputer *client* dan dilakukan pengecekan berkala disetiap komputer *client* agar terhindar dari virus jahat dan tentunya menjadi lebih baik kinerja komputer *client* tersebut. Dan untuk komputer *server*, dalam pengamanannya dilakukan beberapa langkah pengamanan dari dalam sistem perangkat lunak berkala yaitu seperti meng-*update packet windows update*, meng-*install radmin/vnc* sebagai alternatif *remote server*, mengaktifkan *audit policy* dan *account lockout policy* untuk melihat *log* yang mencurigakan, serta melakukan *backup file* yang berada di *server*, pengamanan secara fisik sering dilakukan yaitu seperti kondisi *server* dan mengamankan peralatan *server* dengan meletakkan diruang tersendiri yang terkunci aman, hal tersebut tentunya dilakukan secara berkala agar menjamin kinerja yang baik setiap harinya.

#### 4.1.4. Rancangan Aplikasi

Pada tahap ini penulis melakukan dengan cara mengimplementasikan terlebih dahulu *konfigurasi* Manajemen *Bandwith Queues Tree* menggunakan *Router Mikrotik* yang sudah dibuat menggunakan mesin *virtual*. Simulasi ini bertujuan untuk meminimalisasi kesalahan yang ada sebelum penulis melakukan implementasi langsung ke dalam jaringan sistem nyata.

Penulis menggunakan *software virtual box* untuk memvirtualisasikan Manajemen *Bandwith QueueTree* Menggunakan *Router Mikrotik* pada jaringan PT. Bahtera Wiraniga Internusa Bekasi.

Sebelum konfigurasi dilakukan, dilakukan beberapa konfigurasi dan instalasi *software* pendukung terlebih dahulu.

- 1. Instal *software* Winbox
- 2. Membuat *address list*

| Safe Mode         Circle         Circle         Circ                                                                                                    | Safe Mode         Virtual         Virtual                                                                                                    | Set Mode         Control         Control         Contro         Control         Control <t< th=""><th></th><th>Mikrotik) - WinBox v6.36.4 on RB951G-2HnD (mipsbe)</th><th></th></t<>                                                                                                    |                 | Mikrotik) - WinBox v6.36.4 on RB951G-2HnD (mipsbe)                                   |                |
|----------------------------------------------------------------------------------------------------|----------------------------------------------------------------------------------------------------|----------------------------------------------------------------------------------------------------|-----------------|--------------------------------------------------------------------------------------|----------------|
| Quok Set         Free Jue         Name         Name         Address         Imenual         Layer/Protocols         Print         at           Viroless         Imenual         Imenual         Imenual         Imenual         Print         at           Viroless         Imenual         Imenual         Imenual         Print         at           Viroless         Imenual         Imenual         Imenual         Print         at           Viroless         Imenual         Imenual         Imenual         Print         at           Viroless         Imenual         Imenual         Imenual         Print         at           Viroless         Imenual         Imenual         Imenual         Print         at           Viroless         Imenual         Imenual         Imenual         Print         at           Viroless         Imenual         Imenual         Imenual         Print         at           Viroless         Imenual         Imenual         Imenual         Imenual         Imenual         Imenual         Imenual         Imenual         Imenual         Imenual         Imenual         Imenual         Imenual         Imenual         Imenual         Imenual         Imenual         Im                                                                                                    | Ouck Set         Freedule           CAPAUN         File File NAT Marge Raw Serve for Connectore Address Lifts Layer Protocols         File File NAT Marge Raw Serve for Connectore Address Lifts Layer Protocols         File File NAT Marge Raw Serve for Connectore Address Lifts Layer Protocols         File File NAT Marge Raw Serve for Connectore Address Lifts Layer Protocols         File File NAT Marge Raw Serve for Connectore Address Lifts Layer Protocols         File Nat         File File NAT Marge Raw Serve for Connectore Address Lifts Layer Protocols         File Nat         File Nat <t< th=""><th>Guids Set         Frend           CAHUMH         Rer Fuller MX         Range Raw Serve Ports         Address Litts         Layer? Protocols           Wrides         Immediate         Immediate         &lt;</th><th>C* Safe Mode</th><th></th><th>Hide Passwords</th></t<> | Guids Set         Frend           CAHUMH         Rer Fuller MX         Range Raw Serve Ports         Address Litts         Layer? Protocols           Wrides         Immediate         Immediate         <                                                                                                    | C* Safe Mode    |                                                                                      | Hide Passwords |
| CAPANN         Rev Rev. NAT         Marge         Rev Service Pots         Addres         Prod         at           Intellice         Image: 122 108.178         Image: 122 108.178                                                                                                    | CAPANAI         Tere fue: NAT         Margie Rev.         Service Parts         Address Late         Leve 7 Pectocols           Verses              • Name / 122,183,118               • Name / 122,183,118               Prof all            Verses              • Name / 122,183,118               • Name / 122,183,118               • Name / 122,183,118            Stach              • Name / 122,183,118                 • Name / 122,183,118              NPF              • Name / 122,183,118                  NP r              • Name / 122,183,118                  NP r              • User         122,183,113                NP r              • User         122,183,113                NP r              • User         122,183,113                NP r                     NP r                                                                                                    | CAPAIAI         Rate-Rise         NAT         Margin         Service Pois         Find         It           Vertex:s         Image: 122:108.1.78         Image: 122:108.1.78                                                                                                    | ⊈ Quick Set     | Frewal                                                                               |                |
| Instace         Instace         Instace <thinstace< th=""> <th< td=""><td>Interface         Image         Image         <thimage< th="">         Image         Image</thimage<></td><td>Name         Address         Tend         at           Weides         Name         Address         Tend         at           PPP              • Manager 122:163:1.172          • Manager 122:163:1.172          • Manager 122:163:1.172          • Manager 122:163:1.172          • Manager 122:163:1.172            Weides         • Manager 122:163:1.172          • Manager 122:163:1.151          • Manager 122:163:1.152          • Manager 122:163:1.151            Weides         • Uker 122:163:1.151          • Uker 122:163:1.151          • Uker 122:163:1.152          • Uker 122:163:1.151            Monager 12:163:1151          • Uker 12:163:1.151          • Uker 12:163:1.162          • Uker 12:163:1.163            Ocures         • Uker 12:163:1.162          • Uker 12:163:1.164          • Uker 12:163:1.164            Voluer         • Uker 12:163:1.164          • Uker 12:163:1.164          • Uker 12:163:1.164            Voluer         • Uker 12:163:1.164          • Uker 12:163:1.164          • Uker 12:163:1.164            Voluer         • Uker 12:163:1.164          • Uker 13:164          • Uker 13:164            Voluer         • Uker 13:12:163:1.155          • Uker 13:164</td><td>CAPAMAN</td><td>Filter Rules NAT Mandle Raw Service Ports Connections Address Lists Laver7 Protocols</td><td></td></th<></thinstace<> | Interface         Image         Image <thimage< th="">         Image         Image</thimage<>                                                                                                    | Name         Address         Tend         at           Weides         Name         Address         Tend         at           PPP              • Manager 122:163:1.172          • Manager 122:163:1.172          • Manager 122:163:1.172          • Manager 122:163:1.172          • Manager 122:163:1.172            Weides         • Manager 122:163:1.172          • Manager 122:163:1.151          • Manager 122:163:1.152          • Manager 122:163:1.151            Weides         • Uker 122:163:1.151          • Uker 122:163:1.151          • Uker 122:163:1.152          • Uker 122:163:1.151            Monager 12:163:1151          • Uker 12:163:1.151          • Uker 12:163:1.162          • Uker 12:163:1.163            Ocures         • Uker 12:163:1.162          • Uker 12:163:1.164          • Uker 12:163:1.164            Voluer         • Uker 12:163:1.164          • Uker 12:163:1.164          • Uker 12:163:1.164            Voluer         • Uker 12:163:1.164          • Uker 12:163:1.164          • Uker 12:163:1.164            Voluer         • Uker 12:163:1.164          • Uker 13:164          • Uker 13:164            Voluer         • Uker 13:12:163:1.155          • Uker 13:164                                                                                                    | CAPAMAN         | Filter Rules NAT Mandle Raw Service Ports Connections Address Lists Laver7 Protocols |                |
| Notes         Name         Address         Tendut           Brdge         0 Marger 192-188.1158             Statu         0 Marger 192-188.1157             Statu         0 Marger 192-188.1157             Mark         Address              Mark         0 User 192-188.1157             Mark         0 User 192-188.1153             Mark         0 User 192-188.1153             Rodreg         0 User 192-188.1153             Rodreg         0 User 192-188.1153             Outer 192-188.1153               Outer 192-188.1153                Outer 192-188.1153                 Outer 192-188.1154                   Outer 192-188.1164                    <                                                                                                    | Writes         Name         Address         Timeout           Broge         O Marger 182 188 117         Imeout         Imeout           Broge         O Marger 182 188 117         Imeout         Imeout           Stath         O Marger 182 188 117         Imeout         Imeout           Stath         O Marger 182 188 117         Imeout         Imeout           Stath         O Marger 182 188 117         Imeout         Imeout           Stath         O Marger 182 188 117         Imeout         Imeout           If P It         O Lor 192 188 1183         Imeout         Imeout           O Lor 192 188 1183         Imeout         Imeout         Imeout           System It         O Lor 192 188 1183         Imeout         Imeout           O Lor 192 188 1183         Imeout         Imeout         Imeout           O Lor 192 188 1182         Imeout         Imeout         Imeout           O Lor 192 188 1182         Imeout         Imeout         Imeout           O Lor 192 188 1182         Imeout         Imeout         Imeout           Imeout         Imeout         Imeout         Imeout         Imeout           Imeout         Imeout         Imeout         Imeout         Imeout                                                                                                    | Weeks         Ime         Johne         Johne <thjo< td=""><td>Interfaces</td><td></td><td>Find</td></thjo<>                                                                                                    | Interfaces      |                                                                                      | Find           |
| No.ex         No.ex         No.ex         No.ex           Rody         Immode         Immode         Immode           Rody         Immode         Immode         Immode           PPP         Immode         Immode         Immode           Manager         152, 163, 173         Immode           Marker         Immode         Immode         Immode           Immode         Immode         Immode         Immode           Immode         Immode         Immode         Immode           Immode         Immode         Immode         Immode           Immode         Immode         Immode         Immode           Immode         Immode         Immode         Immode           Immode         Immode         Immode         Immode           Immode         Immode         Immode         Immode           Immode         Immode         Immode         Immode           Immode         Immode         Immode         Immode           Immode         Immode         Immode         Immode           Immode         Immode         Immode         Immode           Immode         Immode         Immode         Immode                                                                                                    | Concest         Concest         Concest <t< td=""><td>Review         Propertion         Provide interval         Immod           Proje         • Monoger         125:183.173        </td><td>Wreless</td><td></td><td>ring an</td></t<>                                                                                                    | Review         Propertion         Provide interval         Immod           Proje         • Monoger         125:183.173                                                                                                    | Wreless         |                                                                                      | ring an        |
| Anage         12:103:117           Switch              Manage         12:103:177           Manage         12:103:177           Manage         12:103:177           Manage         12:103:170           Manage         12:103:170           Otarge         12:103:170           Otarge         12:103:170 <td< td=""><td>Overage         • Maager         12:163:177           Switch         • Maager         12:163:178           Switch         • Maager         12:163:178           Switch         • Maager         12:163:178           Iden         • Maager         12:163:178           Iden         • Maager         12:163:178           Iden         • Maager         12:163:181           Iden         • Maager         12:163:181           Iden         • Maager         12:163:181           Iden         • Maager         12:163:183           Iden         • Maager         12:163:182           • Ouer         • Uer         12:163:182           • Ouer         • Uer         12:163:182           • Ouer         • Uer         12:163:182           • Ouer         • Uer         12:163:182           • Ouer         • Uer         12:163:182           • Ouer         • Uer         12:163:182           • Ouer         • Uer         12:163:182           • Ouer         • Uer         12:163:182           • Ouer         • Uer         12:163:182           • Ouer         • Uer         12:163:182           • Ouer         • Uer</td><td>Order         O Manager         152:103:177           Switch         Manager         152:103:177           Mark         Manager         152:103:178           Mark         Manager         152:103:178           Mark         Manager         152:103:178           P         O Manager         152:103:178           Mark         O Manager         152:103:178           P         O Manager         152:103:1161           P         O Manager         152:103:1162           P         O Leer         152:103:1163           Rotrop         O Leer         152:103:1163           Occure         O Leer         152:103:1163           Occure         O Leer         152:103:1163           Occure         O Leer         152:103:1163           Log         O Leer         152:103:1162           Log         O Leer         152:103:1162           Log         O Leer         152:103:1162           Log         O Leer         152:103:1162           Log         O Leer         152:103:1162           Menager         O Leer         152:103:103           Menager         O Leer         152:103:103  </td><td>Prideo</td><td>Name / Address Imeout     O Manager 192 168 1 176</td><td></td></td<>                                                                                                    | Overage         • Maager         12:163:177           Switch         • Maager         12:163:178           Switch         • Maager         12:163:178           Switch         • Maager         12:163:178           Iden         • Maager         12:163:178           Iden         • Maager         12:163:178           Iden         • Maager         12:163:181           Iden         • Maager         12:163:181           Iden         • Maager         12:163:181           Iden         • Maager         12:163:183           Iden         • Maager         12:163:182           • Ouer         • Uer         12:163:182           • Ouer         • Uer         12:163:182           • Ouer         • Uer         12:163:182           • Ouer         • Uer         12:163:182           • Ouer         • Uer         12:163:182           • Ouer         • Uer         12:163:182           • Ouer         • Uer         12:163:182           • Ouer         • Uer         12:163:182           • Ouer         • Uer         12:163:182           • Ouer         • Uer         12:163:182           • Ouer         • Uer                                                                                                    | Order         O Manager         152:103:177           Switch         Manager         152:103:177           Mark         Manager         152:103:178           Mark         Manager         152:103:178           Mark         Manager         152:103:178           P         O Manager         152:103:178           Mark         O Manager         152:103:178           P         O Manager         152:103:1161           P         O Manager         152:103:1162           P         O Leer         152:103:1163           Rotrop         O Leer         152:103:1163           Occure         O Leer         152:103:1163           Occure         O Leer         152:103:1163           Occure         O Leer         152:103:1163           Log         O Leer         152:103:1162           Log         O Leer         152:103:1162           Log         O Leer         152:103:1162           Log         O Leer         152:103:1162           Log         O Leer         152:103:1162           Menager         O Leer         152:103:103           Menager         O Leer         152:103:103                                                                                                    | Prideo          | Name / Address Imeout     O Manager 192 168 1 176                                    |                |
| ***         • Marger         19: 109: 1173           Mark         • Marger         19: 108: 1173           Mark         • Ourger         19: 108: 113           P         • Ourger         19: 108: 113           Mark         • Ourger         19: 108: 113           Mark         • Ourger         19: 108: 113           Mark         • Ourger         19: 108: 115           Ourger         • Ourger         19: 108: 115           Ourger         • Ourger         19: 108: 115           Ourger         • Ourger         19: 108: 115           Ourger         • Ourger         19: 108: 115           Ourger         • Ourger         19: 108: 115           Ourger         • Ourger         19: 108: 115           Ourger         • Ourger         19: 108: 115           Ourger         • Ourger         19: 108: 117           Ourger         • Ourger         19: 108: 117           Ourger         • Ourger         19: 108: 117           Ourger         • Ourger         19: 108: 117           Ourger         • Ourger         19: 108: 117           Ourger         • Ourger         19: 108: 117           Marot         • Ourger         19: 108: 1                                                                                                    | ****         • Marager         12:183.1138           ****         • Marager         12:183.1138           ****         • Marager         12:183.1130           ****         • Marager         12:183.1130           ****         • Marager         12:183.1131           ****         • User         12:2183.1137           ****         • User         12:2183.1137           ****         • User         12:2183.1137           ****         • User         12:2183.1137           ****         • User         12:2183.1137           *****         • User         12:2183.1137           ************************************                                                                                                    | Manager         152 163 1.178           Meah         Manager         152 163 1.170           Meh         Manager         152 163 1.160           P         O Lizer         153 1151           P         O Lizer         152 163 1.177           MRLS         O Lizer         152 163 1.157           Rodrig         O Lizer         152 163 1.157           Rodrig         O Lizer         152 163 1.157           Rodrig         O Lizer         152 163 1.157           Rodrig         O Lizer         152 163 1.157           Rodrig         O Lizer         152 163 1.163           O Lizer         152 163 1.161         O           Outeer         152 163 1.162         O           Outeer         152 163 1.162         O           Outeer         152 163 1.162         O           Outeer         152 163 1.152         O           Meais Spantif         Outeer         152 163 1.155                                                                                                    | e onge          | Manager 192.168.1.177                                                                |                |
| Saldh         • 0 again         10:10:10           • 0 bar         10:20:10:10           (P         • 0 bar         10:20:10:10           (P         • 0 bar         10:20:10:10                                                                                                    | Switch         • 64saper         122 163 110           iber         • 10 arr         122 163 110           ip         r         • 10 arr         122 163 110           iber         • 10 arr         122 163 110           MPLS         r         • 10 arr         122 163 110           MPLS         r         • 10 arr         122 163 110           iber         122 163 110         • 10 arr         122 163 110           iber         • 10 arr         122 163 110         • 10 arr           iber         • 10 arr         122 163 110         • 10 arr           iber         • 10 arr         122 163 110         • 10 arr           iber         • 10 arr         122 163 110         • 10 arr           iber         • 10 arr         122 163 110         • 10 arr           iber         • 10 arr         • 10 arr         • 10 arr           iber         • 10 arr         • 10 arr         • 10 arr           iber         • 10 arr         • 10 arr         • 10 arr           iber         • 10 arr         • 10 arr         • 10 arr           iber         • 10 arr         • 10 arr         • 10 arr           iber         • 10 arr         • 10 arr <td>Settor         • Noise         12:10:11:00           IP         • User         12:10:11:01           IP         • User         12:10:11:01           IP         • User         12:10:11:01           IP         • User         12:10:11:01           IP         • User         12:10:11:01           IP         • User         12:10:11:01           IP         • User         12:10:11:01           IP         • User         12:10:11:01           IP         • User         12:10:11:01           IP         • User         12:10:11:01           IP         • User         12:10:11:01           IP         • User         12:10:11:01           IP         • User         12:10:11:02           Outer         12:10:11:10           Outer         12:10:11:10           IP         • User         12:10:11:01           IP         • User         12:10:11:01           IP         • User         13:10:10           IP         • User         13:10:10           IP         • User         13:10:10           IP         • User         13:10:10           IP         • User         13:1</td> <td>err .</td> <td>Manager 192.168.1.178     Manager 192.168.1.178</td> <td></td>                                                                                                    | Settor         • Noise         12:10:11:00           IP         • User         12:10:11:01           IP         • User         12:10:11:01           IP         • User         12:10:11:01           IP         • User         12:10:11:01           IP         • User         12:10:11:01           IP         • User         12:10:11:01           IP         • User         12:10:11:01           IP         • User         12:10:11:01           IP         • User         12:10:11:01           IP         • User         12:10:11:01           IP         • User         12:10:11:01           IP         • User         12:10:11:01           IP         • User         12:10:11:02           Outer         12:10:11:10           Outer         12:10:11:10           IP         • User         12:10:11:01           IP         • User         12:10:11:01           IP         • User         13:10:10           IP         • User         13:10:10           IP         • User         13:10:10           IP         • User         13:10:10           IP         • User         13:1                                                                                                    | err .           | Manager 192.168.1.178     Manager 192.168.1.178                                      |                |
| Mach         0 Uer         192 (181, 153)           MPLS         0 Uer         192 (181, 153)           NUPS         0 Uer         192 (181, 157)           Outre         192 (181, 157)           Nutre         0 Uer         192 (181, 157)           Outre         192 (181, 157)           Outre         192 (181, 157)           Outre         192 (181, 157)           Outre         192 (181, 157)           Outre         192 (181, 157)           Outre         192 (181, 157)           Outre         192 (181, 157)           Outre         192 (181, 158)           Outre         192 (181, 158)           Outre         192 (181, 158)           Outre         192 (181, 158)           Outre         192 (181, 158)           Outre         192 (181, 158)           Outre         192 (181, 158)           Outre         192 (181, 158)           Outre         192 (181, 158)           Outre         192 (181, 158)           Outre         192 (181, 158)           Outre         192 (181, 158)           Outre         192 (181, 158)           Outre         192 (181, 158)           Outre                                                                                                    | 8 Mehi              • User 192:183:1133            9 P              • User 192:183:1133            MPLS              • User 192:183:1137            Roung P              • User 192:183:1137            • User 192:183:1137               • User 192:183:1137            • User 192:183:1137               • User 192:183:113            • User 192:183:1132               • User 192:183:113            • User 192:183:1132               • User 192:183:1132            • User 192:183:1132               • User 192:183:1132            • User 192:183:1132               • User 192:183:1132            • User 192:183:1137               • User 192:183:1137            • User 192:183:1137              • User 192:183:1137              • User 192:183:1137              • User 192:183:1137              • User 192:183:1137              • User 192:183:1137              • User 192:183:1137              • User 192:183:1137              • User 192:183:11                                                                                                    | Meah         • User         152 (163.1153)           • User         152 (163.1157)         • User           • User         152 (163.1157)         • User           • User         152 (163.1157)         • User           • User         152 (163.1157)         • User           • User         152 (163.1157)         • User           • User         152 (163.1157)         • User           • User         152 (163.1163)         • User           • User         152 (163.1163)         • User           • Ouer         152 (163.1163)         • User           • Ouer         152 (163.1163)         • User           • Ouer         152 (163.1163)         • User           • Ouer         152 (163.1162)         • User           • Ouer         152 (163.1162)         • User           • Ouer         152 (163.1162)         • User           • Ouer         152 (163.1162)         • User           • Ouer         152 (163.1162)         • User           • Ouer         152 (163.1162)         • User           • Ouer         152 (163.1162)         • User           • Ouer         152 (163.1162)         • User           • Ouer         152 (163.1162)                                                                                                    | E' Switch       | Manager 192,165,1.1/9     Manager 192,168,1.180                                      |                |
| IP         0         0         0         10         10         10           MPLS         0         0         0         10         11         10           MPLS         0         0         0         10         11         10           MPLS         0         0         0         10         11         10           0         0         0         10         11         10         10           0         0         0         10         10         10         10         10           0         0         0         10         10         10         10         10         10         10         10         10         10         10         10         10         10         10         10         10         10         10         10         10         10         10         10         10         10         10         10         10         10         10         10         10         10         10         10         10         10         10         10         10         10         10         10         10         10         10         10         10         10         10 </td <td>IP         IV         0 User         152,163,1151           Roding         IV         0 User         152,163,1163           IV         0 User         152,163,1161         IV           System         0 User         152,163,1161         IV           Outer         152,163,1161         IV         IV           Outer         152,163,1161         IV         IV           Outer         152,163,1161         IV         IV           User         152,163,1162         IV         IV           User         152,163,1164         IV         IV           Outer         152,163,1162         IV         IV           User         152,163,1164         IV         IV           Voter         152,163,1164         IV         IV           Voter         152,163,1164         IV         IV           Voter         152,163,1165         IV         IV           Voter         152,163,1165         IV         IV           Voter         152,163,1165         IV         IV           Voter         152,163,1165         IV         IV           Voter         152,163,1165         IV         IV           <t< td=""><td>IP         0         User         152 (163.157)           Rouing         0         User         152 (163.157)           Rouing         0         User         152 (163.157)           System         0         User         152 (163.157)           System         0         User         152 (163.157)           Gourse         0         User         152 (163.162)           Outer         152 (163.162)         0         0           Outer         152 (163.163)         0         0           Rise         0         User         152 (163.163)         0           Rout         0         User         152 (163.163)         0           Rout         0         User         152 (163.163)         0           Rout         0         User         152 (163.163)         0           Rout         0         User         152 (153.156)         0           MeaRDUTER         Patton         152 (153.155)         0         0           Solut         0         User         152 (153.155)         0</td><td>8 Mesh</td><td>User 192.168.1.153</td><td></td></t<></td>                                                                                                    | IP         IV         0 User         152,163,1151           Roding         IV         0 User         152,163,1163           IV         0 User         152,163,1161         IV           System         0 User         152,163,1161         IV           Outer         152,163,1161         IV         IV           Outer         152,163,1161         IV         IV           Outer         152,163,1161         IV         IV           User         152,163,1162         IV         IV           User         152,163,1164         IV         IV           Outer         152,163,1162         IV         IV           User         152,163,1164         IV         IV           Voter         152,163,1164         IV         IV           Voter         152,163,1164         IV         IV           Voter         152,163,1165         IV         IV           Voter         152,163,1165         IV         IV           Voter         152,163,1165         IV         IV           Voter         152,163,1165         IV         IV           Voter         152,163,1165         IV         IV <t< td=""><td>IP         0         User         152 (163.157)           Rouing         0         User         152 (163.157)           Rouing         0         User         152 (163.157)           System         0         User         152 (163.157)           System         0         User         152 (163.157)           Gourse         0         User         152 (163.162)           Outer         152 (163.162)         0         0           Outer         152 (163.163)         0         0           Rise         0         User         152 (163.163)         0           Rout         0         User         152 (163.163)         0           Rout         0         User         152 (163.163)         0           Rout         0         User         152 (163.163)         0           Rout         0         User         152 (153.156)         0           MeaRDUTER         Patton         152 (153.155)         0         0           Solut         0         User         152 (153.155)         0</td><td>8 Mesh</td><td>User 192.168.1.153</td><td></td></t<>                                                                                                    | IP         0         User         152 (163.157)           Rouing         0         User         152 (163.157)           Rouing         0         User         152 (163.157)           System         0         User         152 (163.157)           System         0         User         152 (163.157)           Gourse         0         User         152 (163.162)           Outer         152 (163.162)         0         0           Outer         152 (163.163)         0         0           Rise         0         User         152 (163.163)         0           Rout         0         User         152 (163.163)         0           Rout         0         User         152 (163.163)         0           Rout         0         User         152 (163.163)         0           Rout         0         User         152 (153.156)         0           MeaRDUTER         Patton         152 (153.155)         0         0           Solut         0         User         152 (153.155)         0                                                                                                    | 8 Mesh          | User 192.168.1.153                                                                   |                |
| MELS         0         0         0         0         0         0         0         0         0         0         0         0         0         0         0         0         0         0         0         0         0         0         0         0         0         0         0         0         0         0         0         0         0         0         0         0         0         0         0         0         0         0         0         0         0         0         0         0         0         0         0         0         0         0         0         0         0         0         0         0         0         0         0         0         0         0         0         0         0         0         0         0         0         0         0         0         0         0         0         0         0         0         0         0         0         0         0         0         0         0         0         0         0         0         0         0         0         0         0         0         0         0         0         0         0         0                                                                                                    | MPLS         0         0.0000         1022 1031 103           System         0         0.0000         122 1031 113           Outer         102 1031 1171         0           Outer         102 1031 1171         0           Outer         102 1031 1171         0           Outer         102 1031 113         0           Outer         102 1031 113         0           Outer         102 1031 113         0           Outer         102 1031 113         0           Item         0         0.0001 102 1031 114         0           Log         0         0.0001 102 1031 114         0           A Radur         0         0.0001 102 1031 114         0           Veloc         102 1031 114         0         0           Veloc         102 1031 114         0         0           Veloc         102 1031 114         0         0           Veloc         102 1031 115         0         0           Veloc         102 1031 115         0         0           Veloc         102 1031 115         0         0           Veloc         102 1031 115         0         0                                                                                                    | MELS 0 0 User 12:0:11:10<br>System 0 User 12:0:11:10<br>Outer 12:0:11:12<br>Outer 12:0:11:12<br>Outer 12:0:11:15<br>Outer 12:0:11:15<br>Outer 12:0:1:15<br>Outer 12:0:0:15<br>Outer 12:0:0:15<br>Outer 12:0:0:15<br>Outer 12:0:0:15<br>Outer 12:0:0:15<br>Outer 12:0:0:15<br>Outer 12:0:0:15<br>Outer 12:0:0:15<br>Outer 12:0:0:15<br>Outer 12:0:0:0:0:0:0:0:0:0:0:0:0:0:0:0:0:0:0:0                                                                                                    | EP 1            | User 192.168.1.151                                                                   |                |
| Rodung         •         •         •         •         •         •         •         •         •         •         •         •         •         •         •         •         •         •         •         •         •         •         •         •         •         •         •         •         •         •         •         •         •         •         •         •         •         •         •         •         •         •         •         •         •         •         •         •         •         •         •         •         •         •         •         •         •         •         •         •         •         •         •         •         •         •         •         •         •         •         •         •         •         •         •         •         •         •         •         •         •         •         •         •         •         •         •         •         •         •         •         •         •         •         •         •         •         •         •         •         •         •         •         •         •         • <td>Roding     P     • User     122 153 1137       System     • User     122 153 1137       • User     122 153 1137       • User     122 153 1132       • User     122 153 1134       • User     122 153 1134       • User     122 153 1134       • User     122 153 1134       • User     122 153 1134       • User     122 153 1134       • User     122 153 1134       • User     122 153 1135       • User     122 153 1135       • User     122 153 1135       • User     122 153 1135       • User     122 153 1135       • User     122 153 1135       • User     122 153 1135       • User     122 153 1135       • User     122 153 1135</td> <td>Rating         •         User         152:163:1163           System         •         User         152:163:1173           Outreet         •         User         152:163:1163           Outreet         •         User         152:163:1163           Outreet         •         User         152:163:1163           Outreet         •         User         152:163:1163           Outreet         •         User         152:163:1163           Outreet         •         User         152:163:1163           Log         •         User         152:163:1163           Log         •         User         152:163:1163           New Termand         •         User         152:163:1155           MeasROUTER         •         User         152:163:1155           Fetton         Mike Supout.ft         User         152:163:1155</td> <td>MPLS 1</td> <td>0 User 192.168.1.157</td> <td></td>                                                                                                    | Roding     P     • User     122 153 1137       System     • User     122 153 1137       • User     122 153 1137       • User     122 153 1132       • User     122 153 1134       • User     122 153 1134       • User     122 153 1134       • User     122 153 1134       • User     122 153 1134       • User     122 153 1134       • User     122 153 1134       • User     122 153 1135       • User     122 153 1135       • User     122 153 1135       • User     122 153 1135       • User     122 153 1135       • User     122 153 1135       • User     122 153 1135       • User     122 153 1135       • User     122 153 1135                                                                                                    | Rating         •         User         152:163:1163           System         •         User         152:163:1173           Outreet         •         User         152:163:1163           Outreet         •         User         152:163:1163           Outreet         •         User         152:163:1163           Outreet         •         User         152:163:1163           Outreet         •         User         152:163:1163           Outreet         •         User         152:163:1163           Log         •         User         152:163:1163           Log         •         User         152:163:1163           New Termand         •         User         152:163:1155           MeasROUTER         •         User         152:163:1155           Fetton         Mike Supout.ft         User         152:163:1155                                                                                                    | MPLS 1          | 0 User 192.168.1.157                                                                 |                |
| Vieter         19 Uier         19 Uier <td< td=""><td>• User         122 (58.117)           • Outer         122 (58.117)           • Outer         122 (58.117)           • Outer         122 (58.118)           • Outer         122 (58.118)           • Outer         122 (58.118)           • Outer         122 (58.118)           • Outer         122 (58.118)           • Outer         122 (58.118)           • Outer         122 (58.118)           • Outer         122 (58.118)           • Outer         122 (58.118)           • Outer         122 (58.1174)           • Outer         122 (58.1174)           • Outer         122 (58.1174)           • Outer         122 (58.1174)           • Outer         122 (58.1174)           • Outer         122 (58.1174)           • Outer         122 (58.1155)</td><td>System         • User         192 (153.177)           Gauses         • User         192 (153.172)           Gauses         • User         192 (153.172)           Log         • User         192 (153.174)           Log         • User         192 (153.172)           Log         • User         192 (153.174)           Log         • User         192 (153.172)           Log         • User         192 (153.174)           Log         • User         192 (153.174)           • User         192 (153.174)           • User         192 (153.155)           • User         192 (153.155)           • User         192 (153.155)           • User         192 (153.155)           • User         192 (153.155)           • User         192 (153.155)</td><td>Reutino D</td><td>e liser 132,155,1,155</td><td></td></td<>                                                                                                    | • User         122 (58.117)           • Outer         122 (58.117)           • Outer         122 (58.117)           • Outer         122 (58.118)           • Outer         122 (58.118)           • Outer         122 (58.118)           • Outer         122 (58.118)           • Outer         122 (58.118)           • Outer         122 (58.118)           • Outer         122 (58.118)           • Outer         122 (58.118)           • Outer         122 (58.118)           • Outer         122 (58.1174)           • Outer         122 (58.1174)           • Outer         122 (58.1174)           • Outer         122 (58.1174)           • Outer         122 (58.1174)           • Outer         122 (58.1174)           • Outer         122 (58.1155)                                                                                                    | System         • User         192 (153.177)           Gauses         • User         192 (153.172)           Gauses         • User         192 (153.172)           Log         • User         192 (153.174)           Log         • User         192 (153.172)           Log         • User         192 (153.174)           Log         • User         192 (153.172)           Log         • User         192 (153.174)           Log         • User         192 (153.174)           • User         192 (153.174)           • User         192 (153.155)           • User         192 (153.155)           • User         192 (153.155)           • User         192 (153.155)           • User         192 (153.155)           • User         192 (153.155)                                                                                                    | Reutino D       | e liser 132,155,1,155                                                                |                |
| System         O Lee         192 (163, 1182)           O Lee         192 (163, 1182)           O Lee         192 (163, 1183)           O Lee         192 (163, 1183)           O Lee         192 (163, 1183)           O Lee         192 (163, 1183)           O Lee         192 (163, 1183)           O Lee         192 (163, 1167)           O Lee         192 (163, 1167)           O Lee         192 (163, 1167)           O Lee         192 (163, 1155)           O Lee         192 (163, 1155)                                                                                                    | System         • User         192,163,1132           Res         • User         192,163,1134           Outer         • User         192,163,1134           Log         • User         192,163,1134           Res         • User         192,163,1134           Visition         • User         192,163,1147           Res         • User         192,163,1147           New Termand         • User         192,163,1144           Visition         • User         192,163,1147           New Termand         • User         192,163,1195           New Termand         • User         192,163,1195                                                                                                    | System         • User         152:163:112           Gouese         • User         152:163:114           Site         • User         152:163:114           Log         • User         152:163:114           Log         • User         152:163:114           Log         • User         152:163:114           Log         • User         152:163:114           Maximum         • User         152:163:114           Maximum         • User         152:163:117           New Termin         • User         152:163:1155                                                                                                    | noong .         | • User 192.163.1771                                                                  |                |
| Quoues         © Uer         152:163:1183           Guoues         © Uer         152:163:1163           Guoues         © Uer         152:163:1163           Guoues         © Uer         152:163:1163           Guoues         © Uer         152:163:1163           Guoues         © Uer         152:163:1163           Outer         152:163:1164         Outer           O Uer         152:163:1164           O Uer         152:163:1155           MathOUTE         Pettor           Markanut         O Uer         152:163:1155                                                                                                    | Boules         0 User         192, 163, 1183           Ine         0 User         192, 163, 1184           Log         0 User         192, 163, 1184           Log         0 User         192, 163, 1184           Log         0 User         192, 163, 1184           Log         0 User         192, 163, 1184           Vitre         0 User         192, 163, 1134           Vitre         0 User         192, 163, 1135           Patton         0 User         192, 163, 1135                                                                                                    | Cacues         • User         152:163:183           • User         152:163:184           • User         152:163:164           • User         152:163:164           • User         152:163:164           • User         152:163:164           • User         152:163:167           • User         152:163:167           • User         152:163:167           • User         152:163:167           • User         152:163:167           • User         152:163:167           • User         152:163:167           • User         152:163:155                                                                                                    | System          | ● User 192.168.1.182                                                                 |                |
| File         0 Uer         102 (103 / 104 (104 / 104 /                                                                                                    | Res         O Los         192 (193 ) 194           Log         O Los         192 (183 ) 197           Redux         O Los         192 (183 ) 197           Robus         O Los         192 (183 ) 197           Robus         O Los         192 (183 ) 197           New Terminal         O Los         192 (183 ) 197           New Terminal         O Los         192 (183 ) 195           PattaOUTER         O Los         192 (183 ) 195           PattaOuter         New Terminal         New Terminal           PattaOuter         New Terminal         New Terminal           PattaOuter         New Terminal         New Terminal         New Terminal           PattaOuter         New Terminal         New Terminal         New Terminal           FattaOuter         New Terminal         New Terminal         New Terminal           FattaOuter         New Terminal         New Terminal         New Terminal         New Terminal           FattaOuter         New Terminal         New Terminal         New Terminal         New Terminal         New Terminal           FattaOuter         New Terminal         New Terminal         New Terminal         New Terminal         New Terminal           FattaOuter         New Terminal                                                                                                    | File         • Uer         152 183 1.164           Log         • Uer1         152 183 1.167           Ratu         • Uer1         152 183 1.167           Ratu         • Uer1         152 183 1.167           Tobi         • Uer1         152 183 1.165           MeaROUTER         • Uer1         152 183 1.155           Fetton         MeaSopout f         152 183 1.155                                                                                                    | Queues          | • User 192.168.1.183                                                                 |                |
| • Uer1         192,163,1158           Log         • Uer1         192,163,1157           Radua         • Uer1         192,163,1124           Tools         • Uer1         192,163,1124           New Termal         • Uer1         192,163,1155           Neter Termal         • Uer1         192,163,1155           Neter Termal         • Uer1         192,163,1155                                                                                                    | 0         0         192,158,1158           Log         0         0         192,158,1157           Radua         0         0         192,158,1152           Volumi         192,158,1155         0           New Termal         0         0           MetaROUTER         Petton           Feature         192,168,1155                                                                                                    | • User         152:163:158           Radun         • User         122:163:162           Od         • User         122:163:162           Main         • User         12:163:155                                                                                                    | Files           | • User 192.168.1.184                                                                 |                |
| L0g         •         User1         152,163,1167           Rodus         •         User1         152,163,1127           •         User1         152,163,1174           •         User1         152,163,1174           •         User1         152,163,1155           •         User1         152,163,1155           Mais Spacuff         •         User1         152,163,1155                                                                                                    | Log              • User1             152,183,1187             • User1             152,181,1167             • User1             152,181,1167             • User1             152,181,1167             • User1             122,183,1196             • User1             122,183,1196             • User1             122,183,1196             • User1             122,183,1196             • User1             122,183,1196             • User1             122,183,1196             • User1             122,183,1196             • User1             • User1             122,183,1196             • User1             122,183,1196             • User1             • User1             122,183,1196             • User1             122,183,1196             • User1             122,183,1196             • User1             • User1             122,183,1196             • User1             • User1             122,183,1196             • User1             • User1                                                                                                    | L03              • Use1         12: 183.187              IS: 187.187              IS: IS: 183.187              IS: IS: IS: IS: IS: IS: IS:                                                                                                    |                 | User1 192.168.1.158                                                                  |                |
| Raduar         • Upril         102:103:11/3           Otab         • Upril         102:103:11/3           New Termal         • Upril         102:103:11/3           Mata/DUTER         Patton         -           Marual         -         -           Ext         -         -                                                                                                    | Redux         • User 1         132.153.174           Tools         • Ober 1         132.153.174           Wer-Terman         • Ober 1         132.153.155           Mets-Supcrift         132.153.155           Mets-Supcrift         132.155.155                                                                                                    | Radun • 0 Uari 112:03:1174<br>Tola • 0 Uari 112:03:1174<br>New Terminal • Uberi 1132:163:1155<br>Main Support of<br>Main Support of | Log             | © User1 132.168.1.167                                                                |                |
| Toola              • User1             132:163:136             • User1             132:163:135             • User1             132:163:135             • User1             132:163:135             • User1             132:163:155             • User1             132:163:155             • User1             132:163:155             • User1             132:163:155             • User1             132:163:155             • User1             132:163:155             • User1             132:163:155             • User1             132:163:155             • User1             132:163:155             • User1             132:163:155             • User1             · User1             · User1                                                                                                    | Toola         0 Llast 1         132.163.1195           New Terminal         0 Llast 1         132.163.1195           Make Support ff<br>Kenda         0 Llast 1         132.163.1195                                                                                                    | Tools              • 0 Liver1             132 163 1.195            New Terminal             • 0 Liver1             132 163 1.155            Massaudfination            Sate                                                                                                    | Radius          | 0 Uter 1 102.106.1.102                                                               |                |
| New Terminal              • User 1             132-168.1.155            MetaFOUTER              Patton            Marual              Exe                                                                                                    | New Terminal              • Uker 1             192,163,1155            Meta Subouting               Partition            Meta-subouting               Partition            Meta-subouting              Exet                                                                                                    | New Terminal                                                                                                    | Tools 1         | e liker 1 192 183 195                                                                |                |
| Marko Unitadi<br>Marko Spot uff<br>Manual<br>Est                                                                                                    | NateSUTER<br>ReaROITER<br>NateSupport                                                                                                    | MetaPOUTER<br>Patton<br>MetaSopouta<br>Set<br>Set                                                                                                    | New Terminal    | User1 192.168.1.155                                                                  |                |
| Madradusterian<br>Mala Suputif<br>Manual<br>Est                                                                                                    | Matrix Control Pation<br>Make Supout if<br>Marual<br>Est                                                                                                    | Harato Na Spot f<br>Mas Spot f<br>Manual Ed                                                                                                    | Mate POLITER    |                                                                                      |                |
| Make Suport if<br>Manual<br>Ext                                                                                                    | Manual<br>Est                                                                                                    | Marsa Sapata<br>Marsa<br>Eat                                                                                                    | Pattien         |                                                                                      |                |
| Ext                                                                                                    | y mane advocation<br>Marcual<br>Ese                                                                                                    | Have d where 0                                                                                                    | Make Support of |                                                                                      |                |
| Bat La Contra Contra Cont                                                                                                    | Ed.                                                                                                    | The set of the set of the set of                                                                                                    | Marcual         |                                                                                      |                |
| EXT                                                                                                    |                                                                                                    |                                                                                                    | Fialida         |                                                                                      |                |
|                                                                                                    |                                                                                                    |                                                                                                    | EXE             |                                                                                      |                |
|                                                                                                    |                                                                                                    |                                                                                                    |                 |                                                                                      |                |
|                                                                                                    |                                                                                                    |                                                                                                    |                 |                                                                                      |                |
|                                                                                                    |                                                                                                    |                                                                                                    |                 |                                                                                      |                |
|                                                                                                    |                                                                                                    |                                                                                                    |                 |                                                                                      |                |
|                                                                                                    |                                                                                                    |                                                                                                    |                 |                                                                                      |                |
|                                                                                                    |                                                                                                    |                                                                                                    |                 |                                                                                      |                |
|                                                                                                    |                                                                                                    | Marc Richard                                                                                                    |                 |                                                                                      |                |
|                                                                                                    |                                                                                                    |                                                                                                    |                 |                                                                                      |                |
|                                                                                                    |                                                                                                    | Million (Local and Local and L                                                                                                    |                 |                                                                                      |                |
|                                                                                                    |                                                                                                    |                                                                                                    |                 |                                                                                      |                |

## Gambar IV.3 Address list Mikrotik

- 3. Membuat *mangle* atau *rule* untuk user atau *client* dengan cara :
  - a. Pada tab *general*

\

- 1) *Chain* = *forward*
- 2) *Out interface = Local*
- b. Pada tab *advanced* 
  - 1) Dst address list = User ( di sesuaikan dengan yang dibuat

pada menu address list )

- c. Pada tab Action
  - 1) Action = Mark connection
  - 2) *New packet mark = Download*

|                 | Mikrotik) - WinBox v6.36.4 | on RB951G-2HnD (mipsbe)   |                 |          |                    |                  |
|-----------------|----------------------------|---------------------------|-----------------|----------|--------------------|------------------|
| C* Safe Mode    |                            |                           |                 |          |                    | ✓ Hide Passwords |
| Guick Set       | Frewall                    | New Mangle Rule           |                 |          |                    |                  |
| CAPSMAN         | Filter Rules NAT Man       | General Advanced Extra Ac | tion Statistics |          | ОК                 |                  |
| Interfaces      | + - / × (                  | Chain: forward            |                 | Ŧ        | Cancel             | Find             |
| , Wireless      | # Action Chain             | Sro. Addrese:             |                 |          | Annh               |                  |
| 🕻 Bridge        | 0 / mar forwar             | Sic. Addiess.             |                 |          | Арру               |                  |
| PPP 2           | I 2 Mar IOrwar             | Ust. Address:             |                 |          | Disable            |                  |
| Switch          |                            | Protocol:                 |                 | •        | Comment            |                  |
| Mesh            |                            | See Post                  |                 | *        | Сору               |                  |
| IP 1            |                            | D D                       |                 |          | Pomouro            |                  |
| MPLS 1          |                            | Dst. Port;                |                 |          | Tremove            |                  |
| Routing 1       |                            | Any. Port:                |                 | *        | Reset Counters     |                  |
| System 1        |                            | P2P:                      |                 | •        | Reset All Counters |                  |
| Queues          |                            | In. Interface:            |                 | -        |                    |                  |
| Files           |                            | Out. Interface: 🗌 oca     |                 | <b>Ŧ</b> |                    |                  |
| Log             |                            |                           |                 |          |                    |                  |
| Radius          |                            | In. Interface List:       |                 | •        |                    |                  |
| Tools 1         | -                          | Out. Interface List:      |                 | •        |                    |                  |
| New Terminal    |                            |                           |                 |          |                    |                  |
| MetaROUTER      |                            | Packet Mark:              |                 |          |                    |                  |
| Partition       |                            | Connection Mark:          |                 | •        |                    |                  |
| Make Supout.rif | _                          | Routing Mark:             |                 | •        |                    |                  |
| Manual          |                            | Routing Table:            |                 | •        |                    |                  |
| Exit            |                            | -                         |                 |          |                    |                  |
|                 |                            | Connection Type:          |                 | •        |                    |                  |
|                 |                            | Connection State:         |                 | •        |                    |                  |
|                 |                            | Connection NAT State:     |                 | -        |                    |                  |
|                 |                            |                           |                 |          |                    |                  |
|                 |                            |                           |                 |          |                    |                  |
|                 |                            |                           |                 |          |                    |                  |
|                 |                            |                           |                 |          |                    |                  |
|                 |                            |                           |                 |          |                    |                  |
|                 | 2 items                    |                           |                 |          |                    |                  |

Gambar IV.4 General Mangle Mikrotik

| C* Safe Mode     |                      |                                          |     |                    | ✓ Hide Pass | swords 📕 🗎 |
|------------------|----------------------|------------------------------------------|-----|--------------------|-------------|------------|
| at Quick Set     | Frewal               | New Mangle Rule                          |     |                    |             | 6×         |
| L CAPSMAN        | Filter Rules NAT Man | General Advanced Extra Action Statistics |     | ОК                 |             |            |
| m Interfaces     | + - 0 8 6            | Sre Addrages List                        |     | Canad              | Find        | i Ŧ        |
| 📜 Wreless        | # Action Chain       |                                          |     | Cancer             |             |            |
| Bindge           | 0 / mar forwar       | Dst. Address List: [] [ <u>MERCIPE</u> ] | • • | Apply              |             |            |
| PPP              | 1 / mar forwar       | Laver7 Protocol:                         | •   | Disable            |             |            |
| T Switch         |                      |                                          |     | Comment            |             |            |
| ° 💲 Mesh         |                      | Content:                                 | •   | Conv               |             |            |
| I A A            |                      | Connection Bytes:                        | Ψ   | Сору               |             |            |
| 🖉 MPLS 🗈 🗅       |                      | Connection Rate:                         | v   | Remove             |             |            |
| Routing          |                      | Per Connection Classifier                |     | Reset Counters     |             |            |
| 🎲 System 🗈       |                      |                                          |     | Reset All Counters |             |            |
| Queues           |                      | Src. MAC Address:                        |     |                    |             |            |
| Files            |                      | Out. Bridge Port:                        | •   |                    |             |            |
| 🖹 Log            |                      | In Bridge Post                           |     |                    |             |            |
| A. Radius        |                      |                                          |     |                    |             |            |
| 🔨 Tools 📉        |                      | In. Bridge Port List:                    | •   |                    |             |            |
| New Terminal     |                      | Out. Bridge Port List:                   | •   |                    |             |            |
| MetaROUTER       |                      |                                          |     |                    |             |            |
| 🥵 Partition      |                      | IPsec Policy:                            | •   |                    |             |            |
| 💄 Make Supout rf |                      | Ingreen Priority                         |     |                    |             |            |
| 😝 Manual         |                      |                                          |     |                    |             |            |
| 📕 Ext            |                      | Priority:                                |     |                    |             |            |
|                  |                      | DSCP (TOS):                              | •   |                    |             |            |
|                  |                      | TCP MSS:                                 | v   |                    |             |            |
|                  |                      | Packet Size:                             | ¥   |                    |             |            |
|                  |                      | Random:                                  | •   |                    |             |            |
|                  |                      | ·▼ TCP Bags                              |     |                    |             |            |
|                  |                      | - ICMP Options                           |     |                    |             |            |
|                  |                      | IPv4 Options:                            | -   |                    |             |            |
|                  |                      | TTI ·                                    |     |                    |             |            |
|                  |                      |                                          |     |                    |             |            |

Gambar IV.5 Advanced Mangle Mikrotik

| O. B           | likrotik) - WinBox v6.36.4 on RB951G-2HnD (mipsbe) |                                          |                    |                      |
|----------------|----------------------------------------------------|------------------------------------------|--------------------|----------------------|
| Safe Mode      |                                                    |                                          |                    | 🗹 Hide Passwords 🔳 🛅 |
| a Quick Set    | Frewal                                             | New Mangle Fule                          |                    |                      |
| L CAPSMAN      | Fiter Rules NAT Mangle Raw Service Ports Conn      | General Advanced Extra Action Statistics | ОК                 |                      |
| Interfaces     | +                                                  | Artion: mark narket                      | Capcel             | Find al F            |
| 📜 Wreless      | # Action Chain Src. Address Dst. Addres            |                                          | Carice             |                      |
| 💢 Bridge       | 0 / mar forward                                    |                                          | Apply              |                      |
| 📲 PPP          | I I mar tonward                                    | Log Prefix:                              | Disable            |                      |
| 🙄 Switch       |                                                    | New Packet Mark: Download                | Comment            |                      |
| ° & Mesh       |                                                    | Passthrough                              | Сору               |                      |
| · 메 만          |                                                    |                                          | Remove             |                      |
| MPLS           |                                                    |                                          |                    |                      |
| Routing        |                                                    |                                          | Reset Counters     |                      |
| System P       |                                                    |                                          | Reset All Counters |                      |
| Gueues         |                                                    |                                          |                    |                      |
| Files          |                                                    |                                          |                    |                      |
| d Paden        |                                                    |                                          |                    |                      |
| Y Tools        |                                                    |                                          |                    |                      |
| New Terminal   |                                                    |                                          |                    |                      |
| MetaROUTER     |                                                    |                                          |                    |                      |
| Partition      |                                                    |                                          |                    |                      |
| Make Supout of |                                                    |                                          |                    |                      |
| @ Manual       |                                                    |                                          |                    |                      |
| 📕 Ext          |                                                    |                                          |                    |                      |
|                |                                                    |                                          |                    |                      |
|                |                                                    |                                          |                    |                      |
| ĝ              |                                                    |                                          |                    |                      |
| <u> </u>       |                                                    |                                          |                    |                      |
| 3              |                                                    |                                          |                    |                      |
| SO             |                                                    |                                          |                    |                      |
| 10             |                                                    |                                          |                    |                      |
| but            |                                                    |                                          |                    |                      |
| x              | 2 tems (1 selected)                                |                                          |                    |                      |

# Gambar IV.6 Action Mangle Mikrotik

|                | /likrotik) | - WinB  | ox vo.30.4 | on KB9 | 616-2HnD     | (mipsbe)    |           |                |            |            |           |         |           |      | 1        | 0 0       |   |
|----------------|------------|---------|------------|--------|--------------|-------------|-----------|----------------|------------|------------|-----------|---------|-----------|------|----------|-----------|---|
| C Safe Mode    | _          |         |            |        |              |             |           |                |            |            |           |         |           |      | ✓ Hide F | Passwords |   |
| Quick Set      | Frewal     |         |            |        | 1            |             |           |                |            |            |           |         |           |      |          |           | E |
| CAPSMAN        | Fiter F    | lules N | AT Mang    | le Rav | W Service    | Ports Conn  | ections ) | Address Lists  | Layer7 Pro | otocols    |           |         |           |      |          |           |   |
| m Interfaces   | + -        |         | 8          | 7      | I Res        | et Counters | oo Res    | et All Counter | 5          |            |           |         |           |      | Find     | al        |   |
| 🗼 Wreless      | #          | Action  | Chain      | 0      | Src. Address | Dst. Addres | s Proto.  | Src. Port      | Dst. Port  | In. Inter. | Out. Int. | Bytes   | Packets   |      |          |           |   |
| 🖁 Bridge       | 0          | / ma    | r forward  | d I    |              |             |           |                |            |            | local     | 8.6 GIB | 8 044 210 | <br> |          |           |   |
| PPP            | 2          | / ma    | forward    | 1      |              |             |           |                |            |            | local     | 0 B     | 9238 920  |      |          |           |   |
| 2 Switch       |            |         |            |        |              |             |           |                |            |            |           |         |           |      |          |           |   |
| 8 Mesh         |            |         |            |        |              |             |           |                |            |            |           |         |           |      |          |           |   |
| EIP N          |            |         |            |        |              |             |           |                |            |            |           |         |           |      |          |           |   |
| MPLS 1         |            |         |            |        |              |             |           |                |            |            |           |         |           |      |          |           |   |
| Routing 🗈      |            |         |            |        |              |             |           |                |            |            |           |         |           |      |          |           |   |
| System         |            |         |            |        |              |             |           |                |            |            |           |         |           |      |          |           |   |
| Queues         |            |         |            |        |              |             |           |                |            |            |           |         |           |      |          |           |   |
| Files          |            |         |            |        |              |             |           |                |            |            |           |         |           |      |          |           |   |
| Log            |            |         |            |        |              |             |           |                |            |            |           |         |           |      |          |           |   |
| Radius         |            |         |            |        |              |             |           |                |            |            |           |         |           |      |          |           |   |
| Tools 🗅        |            |         |            |        |              |             |           |                |            |            |           |         |           |      |          |           |   |
| New Terminal   |            |         |            |        |              |             |           |                |            |            |           |         |           |      |          |           |   |
| MetaROUTER     |            |         |            |        |              |             |           |                |            |            |           |         |           |      |          |           |   |
| Partition      |            |         |            |        |              |             |           |                |            |            |           |         |           |      |          |           |   |
| Make Supout of |            |         |            |        |              |             |           |                |            |            |           |         |           |      |          |           |   |
| Manual         |            |         |            |        |              |             |           |                |            |            |           |         |           |      |          |           |   |
| Exit           |            |         |            |        |              |             |           |                |            |            |           |         |           |      |          |           |   |
|                |            |         |            |        |              |             |           |                |            |            |           |         |           |      |          |           |   |
|                |            |         |            |        |              |             |           |                |            |            |           |         |           |      |          |           |   |
|                |            |         |            |        |              |             |           |                |            |            |           |         |           |      |          |           |   |
|                |            |         |            |        |              |             |           |                |            |            |           |         |           |      |          |           |   |
|                |            |         |            |        |              |             |           |                |            |            |           |         |           |      |          |           |   |
|                |            |         |            |        |              |             |           |                |            |            |           |         |           |      |          |           |   |
|                |            |         |            |        |              |             |           |                |            |            |           |         |           |      |          |           |   |
|                |            |         |            |        |              |             |           |                |            |            |           |         |           |      |          |           |   |
|                | -          |         |            |        |              |             |           |                |            |            |           |         |           |      |          |           |   |

# Gambar IV.7 Hasil Mangle Mikrotik

- 4. Membuat *Queue Tree* untuk *User* atau *Client* dengan cara
  - a. Pada tab *general* 
    - 1) Name = User-Download
    - 2) Parent = Local
    - Packet Mark = Download ( Disesuaikan yang dibuat pada Magle Mikrotik )
    - 4) Max Limit = 1M ( Disesuaikan dengan bandwith yang di butuhkan )

| (Mi)                     | rotik) - WinBox v6.36.4 on RB951G-2H            | nD (mipsbe)             |                         |                  |                     |            |                                                                                                    |                |                      |
|--------------------------|-------------------------------------------------|-------------------------|-------------------------|------------------|---------------------|------------|----------------------------------------------------------------------------------------------------|----------------|----------------------|
| C <sup>4</sup> Safe Mode |                                                 |                         |                         |                  |                     |            |                                                                                                    |                | 🗹 Hide Passwords 📕 🛅 |
| Quick Set                | Frewal                                          |                         |                         |                  |                     |            |                                                                                                    |                | E ×                  |
| 1 CAPSMAN                | Filter Rules NAT Mangle Raw S                   | ervice Ports Connection | ns Address Lists Layer7 | Protocols        |                     |            |                                                                                                    |                |                      |
| Interfaces               |                                                 |                         | -                       |                  |                     |            |                                                                                                    |                | Find J.              |
| 2 Weday                  |                                                 | 1-                      | 1                       |                  |                     |            |                                                                                                    |                | Citity di            |
| 1 Wreiess                | Name / Address                                  | Timeout                 |                         |                  |                     |            |                                                                                                    |                | •                    |
| 💢 Bridge                 | Manager 192.168.1.1/6     Manager 192.168.1.1/6 |                         |                         |                  |                     |            |                                                                                                    |                |                      |
| 📲 PPP                    | <ul> <li>Manager 192.168.1.178</li> </ul>       |                         |                         |                  |                     |            |                                                                                                    |                |                      |
| I Switch                 | Manager 192.168.1.179                           |                         |                         |                  |                     |            |                                                                                                    |                |                      |
| 0.9 Mach                 | Manager 192.168.1.180                           |                         |                         | Queue «User-Do   | (nload)             |            |                                                                                                    |                |                      |
| O PROFIL                 | @ User 192.168.1.153                            |                         | Queue List              | Court            | United of G         |            | - Cherry and a second second s |                |                      |
| ም <b>ም</b> ቦ             | © User 192.168.1.151                            |                         | Simple Queues Interface | General Statist  | 3                   |            | ОК                                                                                                    |                |                      |
| 🖉 MPLS 🗈 🏌               | User 192 168 1 159                              |                         |                         | Name:            | Manager             |            | Cancel                                                                                                    |                |                      |
| Routing                  | O User 192.168.1.163                            |                         | + - <b>/</b> X (        |                  |                     | 1.         |                                                                                                    | Find           |                      |
| A Sustam                 | @ User 192.168.1.171                            |                         | Name /                  | rarent:          | local               | •          | Apply                                                                                                    | Packets 🔻      |                      |
|                          | @ User 192.168.1.182                            |                         | User-Download           | Packet Marks:    | Download            | ₹ \$       | Drashla                                                                                                    | .6 GiB 7 887 2 |                      |
| ueues                    | User 192.168.1.183     User 192.168.1.183       |                         | User1-Download          |                  |                     |            | Lisable                                                                                                    | .3 GIB 9 033 2 |                      |
| 🛄 Files                  | Oller 192.168.1.164                             |                         |                         | Queue Type:      | pcq-download-defaul | t Ŧ        | Comment                                                                                                    |                |                      |
| ■ Log                    | Q User1 192,168,1,158                           | -                       |                         | Drivebu          | 0                   |            | Camu                                                                                                    |                |                      |
| d Dadus                  | @ User1 192.168.1.167                           |                         |                         | Phoney.          | 0                   |            | Сору                                                                                                    |                |                      |
| No nous                  | @ User1 192.168.1.162                           |                         |                         | Bucket Size:     | 0.100               |            | Remove                                                                                                    |                |                      |
| X Tools                  | User1 192.168.1.174                             |                         |                         |                  | 1                   |            |                                                                                                    |                |                      |
| New Terminal             | User1 192.168.1.195     O User1 192.168.1.195   |                         |                         | Limit At:        |                     | ▼ bits/s   | Reset Counters                                                                                                    |                |                      |
| MetaROUTER               | User 1 132, 100, 1, 133                         | _                       |                         | May Limit        | al.                 | ▲ hite/e   | Reset All Counters                                                                                                    |                |                      |
| Patition                 |                                                 |                         |                         | max come.        |                     | - 010/0    |                                                                                                    |                |                      |
| - HL O - Id              |                                                 |                         |                         | Burst Limit:     |                     | ▼ bits/s   |                                                                                                    |                |                      |
| Make Supout nt           |                                                 |                         |                         | Burst Threshold: |                     | ▼ bits/s   |                                                                                                    |                |                      |
| 😫 Manual                 |                                                 |                         |                         |                  | -                   | 1          |                                                                                                    |                |                      |
| Ext                      |                                                 |                         |                         | Burst Time:      | 1                   | <b>▼</b> 8 |                                                                                                    | - /            |                      |
| -                        |                                                 |                         | 2 items (1 selected)    |                  |                     |            |                                                                                                    |                |                      |
|                          |                                                 | Ļ                       |                         |                  |                     |            |                                                                                                    |                |                      |
|                          |                                                 |                         |                         | enabled          |                     |            |                                                                                                    |                |                      |
|                          |                                                 |                         |                         |                  |                     |            |                                                                                                    |                |                      |
|                          |                                                 |                         |                         |                  |                     |            |                                                                                                    |                |                      |
|                          |                                                 |                         |                         |                  |                     |            |                                                                                                    |                |                      |
|                          |                                                 |                         |                         |                  |                     |            |                                                                                                    |                |                      |
|                          |                                                 |                         |                         |                  |                     |            |                                                                                                    |                | 2                    |
|                          |                                                 |                         |                         |                  |                     |            |                                                                                                    |                | 2                    |
|                          |                                                 |                         |                         |                  |                     |            |                                                                                                    |                |                      |
|                          |                                                 |                         |                         |                  |                     | _          |                                                                                                    |                |                      |
|                          | 21 items (1 selected)                           |                         |                         |                  |                     |            |                                                                                                    |                |                      |

Gambar IV.8 General Queue Tree Mikrotik

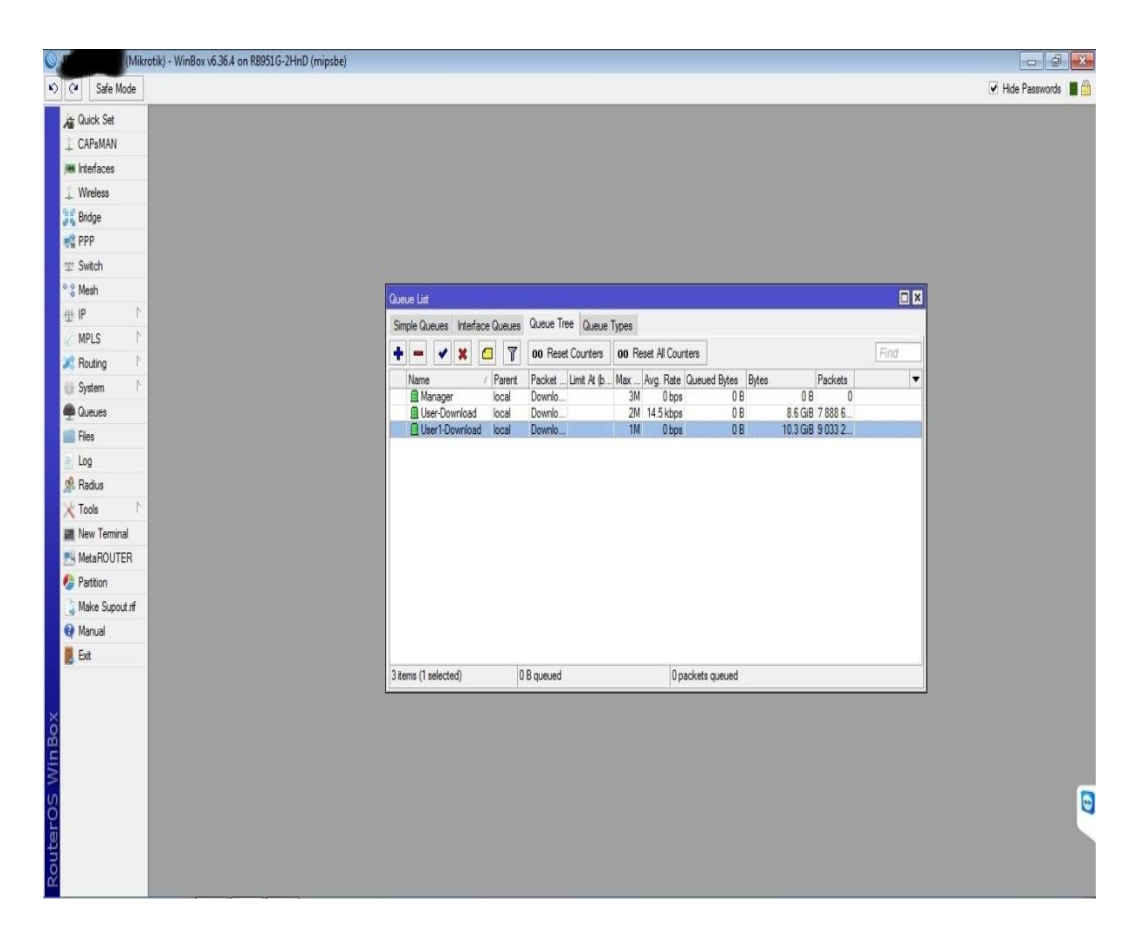

Gambar IV.9 Hasil *Queue Tree Mikrotik* 

## 4.1.5. Manajemen Jaringan

Pada tahap ini, penulis melakukan implementasi Manajemen Bandwith Menggunakan Router Mikrotik. Sesuai dengan batasan masalah yang penulis lakukan.

## 4.2 Pengujian Jaringan

Dalam membangun sebuah jaringan komputer tentunya perlu dilakukan pengujian terhadap jaringan tersebut untuk memastikan semua sistem berjalan sesuai apa yang diharapkan.

#### 4.2.1. Penggujian Jaringan Awal

Pada pengujian jaringan awal sebelum dilakukan perubahan, penulis akan menjelaskan hal-hal yang sering dilakukan sebelum Manajemen *Bandwith Queue Tree* di terapkan.

Biasanya Administrator melakukan test bandwith menggunakan Speedtest dengan cara membuka link <u>www.speedtest.net</u> dengan aplikasi browser seperti

Chrome

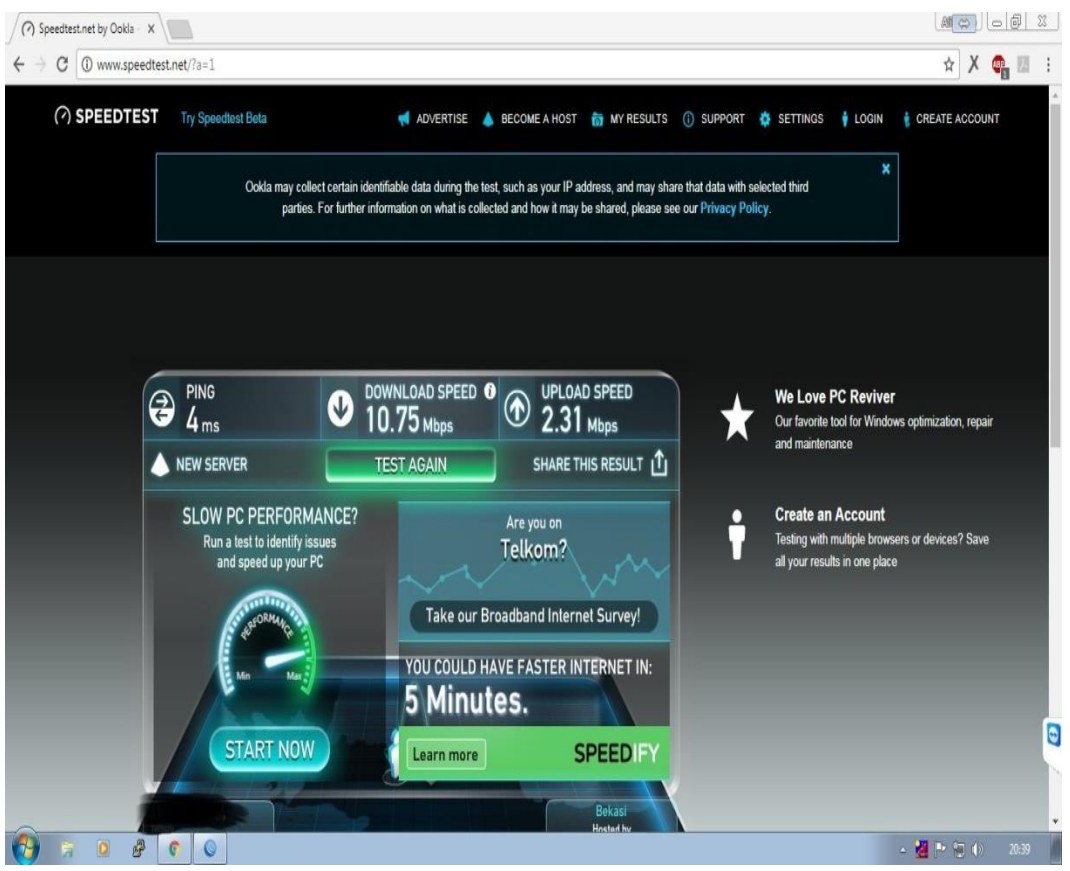

Gambar IV.10 Hasil *Speedtest* Awal

Berdasarkan gambar IV.10 di atas sebelum diterapkannya Manajemen *Bandwith* menunjukan hasil *speedtest* besarnya *Bandwith* yang dimiliki PT. Bahtera Wiraniga Internusa Bekasi. Jumlah *Bandwidth* yang di dapat untuk downlaod sebesar 10 Mbps dan *Upload* sebesar 2.25 Mbps.

### 4.2.2. Pengujian Jaringan Akhir

Setelah penulis melakukan semua tahapan konfigurasi, pada tahap ini penulis akan melakukan tahapan final dalam menerapkan Manajemen Bandwidth Queue Tree Menggunakan Router Mikrotik yaitu dengan cara test bandwidth menggunakan Speedtest dengan membuka link <u>www.speedtest.net</u> pada aplikasi browser seperti Chrome

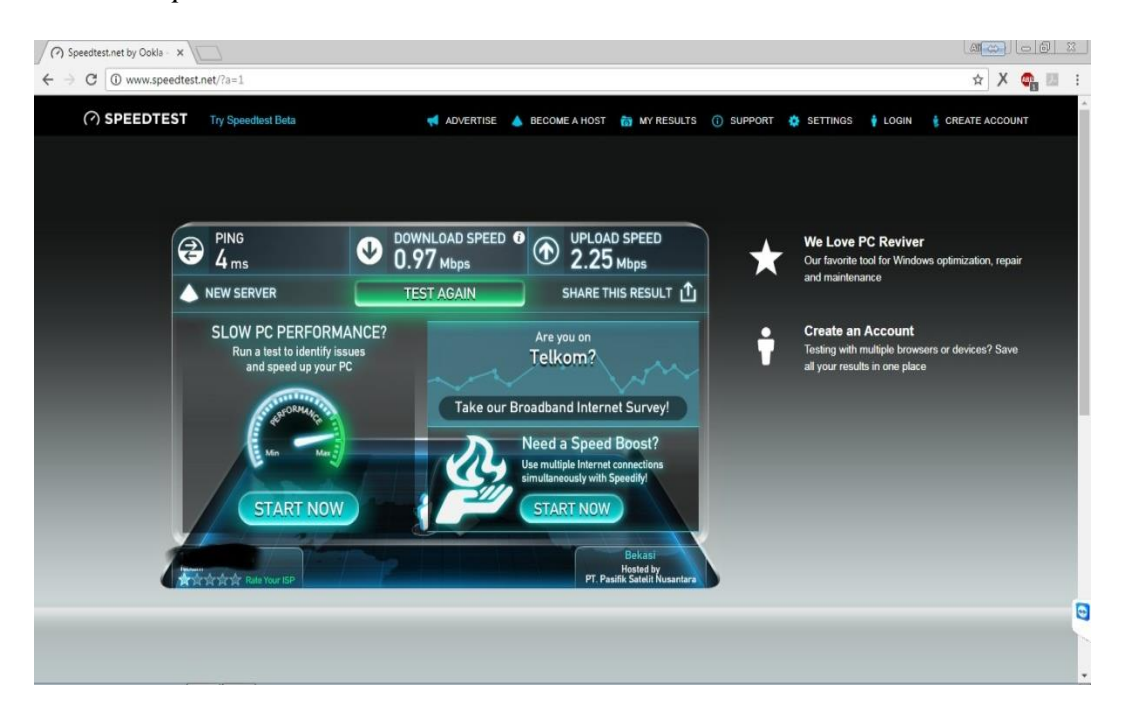

Gambar IV.11 Hasil *Speedtest* Akhir

Berdasarkan gambar IV.11 diatas menujukan hasil *speedtest* setelah diterapkannya Manajemen *Bandwidth*. Jumlah *bandwidth* yang di dapat untuk kecepatan *download* sebesar 0.97 Mbps dan *Upload* sebesar 2.25 Mbps berbeda dengan gambar IV.10 kenapa Administrator memberikan *Bandwidth* untuk kecepatan *donwload* sebesar 1 Mbps dan *Upload* sebesar 2.25 Mbps. karena *bandwidth* yang di dapat telah dibagi sesuai dengan kebutuhan dan hasil pembagian bisa kita lihat dari gambar IV.9.